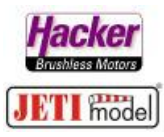

## Beispielbeschaltung von drei Empfängern an einer Weiche mit zweiEingängen für Empfängersignale.Steuerprotokoll: UDI 16 Kanal

Stand 02.2020

Hier im Beispiel wird die Weiche mit dem *UDI 16Ch* Protokoll angesteuert. Wir zeigen hier die Einstellung der Empfänger über die *Geräteübersicht* im JETI Duplex DS/DC Sender.

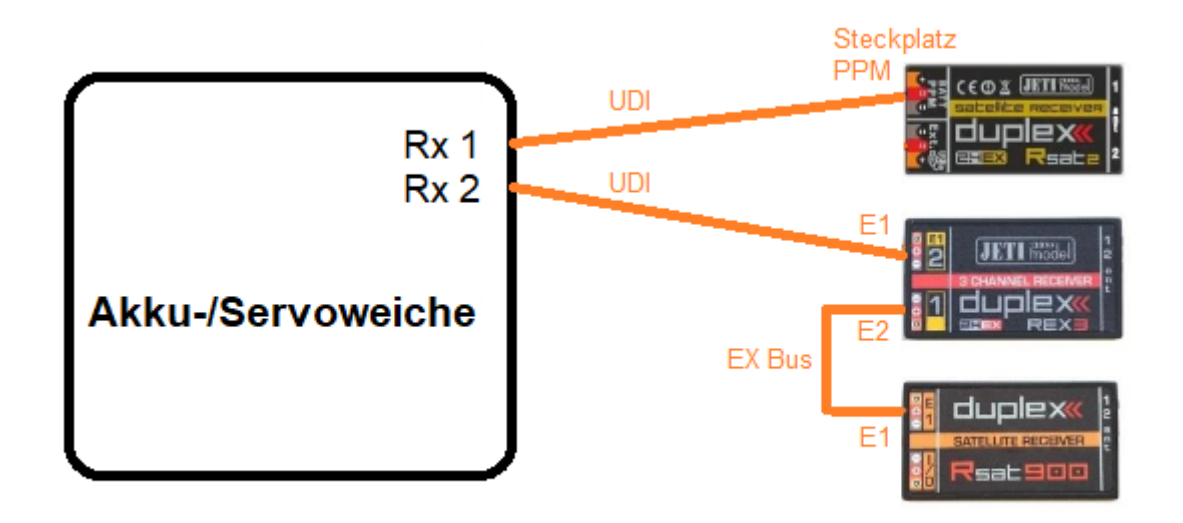

## Menü > Erweiterte Einstellungen > Drahtlosmodus/Trainer:

Alle Empfänger sind gebunden, jeder Empfänger zeigt das Häkchen für die korrekte Bindung:

| TX.    | Standard 📃      | 10:29:29 | 100% | Tx Stand                                                      | ard 📕 | 10:29:40  | 100%   |  |
|--------|-----------------|----------|------|---------------------------------------------------------------|-------|-----------|--------|--|
| E      | Erweiterte Eins | tellunge | en   | Drahtlosmodus/Trainer                                         |       |           |        |  |
| ≌ Sp   | oezielle Modell | optione  | n 📘  | Mode                                                          |       | Zwei-We   | g HF 💌 |  |
| ⊥ St   | icks/Schalter S | etup     |      | » Primäres Modul binden                                       |       |           |        |  |
| ି 🗑 🖸  | rahtlosmodus/   | Trainer  |      | » Sekundäres Modul binden 🗸                                   |       |           |        |  |
| »?» Lo | ogische Schalte | er       |      | 900MHz Backup aktivieren                                      |       |           |        |  |
| JI Sp  | orachausgabe/   | Ereignis |      | » 900MHZ Modul binden ✓ Alarm bei: Verlust eines Empfänger [] |       |           |        |  |
| JI To  | on des Proporti | ionalgeb | ers  | ·                                                             |       | nes empia |        |  |
| н т.   |                 |          |      |                                                               |       |           | Ok     |  |

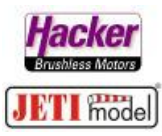

Die Geräteübersicht zur Einstellung der Empfänger:

| Tx Standard 10:30:15 100%  | Tx Standard 10:30:22 100%       |  |  |  |  |
|----------------------------|---------------------------------|--|--|--|--|
| HAUPTMENÜ                  | Modellwahl/-modifikation        |  |  |  |  |
| ≝ Modellwahl/-modifikation | Teres mouell amegen             |  |  |  |  |
|                            | 보 Grundeinstellungen            |  |  |  |  |
| Feineinstellungen          | Modellbild & Farbgebung         |  |  |  |  |
| 🏡 Erweiterte Einstellungen | ill Conditioner Coherenenderung |  |  |  |  |
| Stoppuhren/Sensoren        | It Funktions+Geberzuordnung     |  |  |  |  |
|                            | 📫 Servozuordnung                |  |  |  |  |
| Zusatzfunktionen           | Z Servoeinstellungen            |  |  |  |  |
| A Systemfunktionen         |                                 |  |  |  |  |
| THR 🖻 📋 💿 User 🛛 🕬 🔤       | 🕒 Gerateubersicht               |  |  |  |  |

Alle Empfänger sind gebunden und mit Strom versorgt. Sie werden dann hier angezeigt:

| TX                  | Standard |  | 10:30:37 | 100% |  |  |  |  |  |  |
|---------------------|----------|--|----------|------|--|--|--|--|--|--|
| Geräteübersicht 🛛 🔍 |          |  |          |      |  |  |  |  |  |  |
| RSAT I              | EX       |  | ×        | >>   |  |  |  |  |  |  |
| REX3                |          |  | ~        | >>   |  |  |  |  |  |  |
| RSat9               | 00       |  | ~        | >>   |  |  |  |  |  |  |
| RC Sci              | halter   |  |          | >>   |  |  |  |  |  |  |
|                     |          |  |          |      |  |  |  |  |  |  |

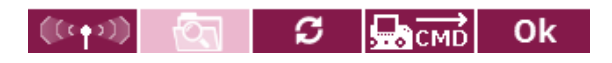

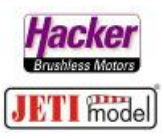

Einstellung des RSAT 2:

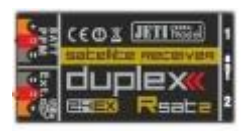

SW min. 3.25 mit UDI 16Ch

UDI mit 16 Kanälen finden Sie im JETI Studio als Update für den RSAt2:

| Kualisieren                                                                                    | Übersicht                                             |                                                                                                    |      |  |  |  |  |
|------------------------------------------------------------------------------------------------|-------------------------------------------------------|----------------------------------------------------------------------------------------------------|------|--|--|--|--|
| Status                                                                                         |                                                       |                                                                                                    |      |  |  |  |  |
| 2020-2                                                                                         | -13 09:17:46                                          | Serielle Verbinduna aetrennt                                                                                                    |      |  |  |  |  |
| 2020-2                                                                                         | -13 09:17:55                                          | Setzte Akualisierungsmodus                                                                                                    | ~    |  |  |  |  |
| 2020-2                                                                                         | -13 09:17:56                                          | Bitte verbinden Sie das Gerät mit dem USB Adapter neu.                                                                                                    |      |  |  |  |  |
| 2020-2                                                                                         | -13 09:17:57                                          | Gerät erkannt                                                                                                    |      |  |  |  |  |
| 2020-2-13 09:17:57   Verbunden: ID = [42613:19153], Firmware Ver.: 3.25 (HW = 6.75, BL = 2.03) |                                                       |                                                                                                    |      |  |  |  |  |
| 2020-2                                                                                         | -13 09:18:02                                          | Gerät getrennt                                                                                                    |      |  |  |  |  |
| 2020-2                                                                                         | -13 09:18:04                                          | Bitte verbinden Sie das Gerät mit dem USB Adapter neu.                                                                                                    |      |  |  |  |  |
| 2020-2                                                                                         | 13 09:18:06                                           | Geräterkannt                                                                                                    |      |  |  |  |  |
| 2020-2                                                                                         | -13 09:18:06                                          | Verbunden: ID = [42613:19153], Firmware Ver.: 3.25 (HW = 6.75, BL = 2.03)                                                                                                    | ~    |  |  |  |  |
|                                                                                                |                                                       | Port auswählen: COM4 👻                                                                                                    | chen |  |  |  |  |
| Gewählte A<br>1. Rsat2 [E]<br>2. Rsat2 [E]                                                     | ktualisierung<br>11 Version - 3,25<br>1] UDI16 Versio | Beschreibung JETI Rx Update V3.25 - UDI16 Version                                                                                                    | ^    |  |  |  |  |
| Gewählte A                                                                                     | ktualisierung<br>vl Version 3,25<br>vl UDI16 Versio   | Beschreibung<br>JETI Rx Update V3.25 - UDI16 Version<br>(2/2016)<br>• 24 channel support for servos and EX Bus.<br>• This update is not available for R10, R12, R14 and R18.<br>Update options for download:<br>• 3.25 UDI16 Version – offers additional possibility to output data<br>according to the UDI16 standard (16-channel serial line for complex<br>models, multirotors etc.). | ^    |  |  |  |  |

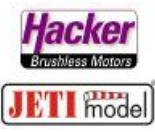

Den RSAT EX (RSAT2 ex) mit dem 3D Auswahlrad anklicken. Den Punkt *Serieller Ausgang* anwählen und dort *UDI* anklicken:

| Tx Standard                   | 10:30:54     | 100%    | Tx Sta        | andard  |     | 8:55:21 | 100% |
|-------------------------------|--------------|---------|---------------|---------|-----|---------|------|
| Duplex RS                     | AT-EX        |         | Option wählen |         |     |         |      |
| Serieller Ausgang             | PPM Po       | sitiv 💌 | PPM P         | ositiv  |     |         |      |
| PPM Ausgang / UDI Steckplatz: | РРМ          |         | PPM N         | legativ |     |         |      |
| Haupteinstellungen            |              | >>      | EX Bus        | & PPM P | os. |         |      |
| Fail-Safe                     |              | >>      | UDI           |         |     |         |      |
| Servozuordnung                |              | >>      |               |         |     |         |      |
| Reset in den Lieferzusta      | nd           |         |               |         |     |         |      |
|                               |              |         |               |         |     |         |      |
| ୍ 🗙 🛛 🕫                       | <b>Б</b> СМД | Ok      | Esc           |         |     |         | Ok   |

Jetzt wird hier auch angezeigt, auf welchem Steckplatz das gewünschte Protokoll ausgegeben wird. In diesem Beispiel **UDI** wird auf den Steckplatz **PPM** ausgegeben. Also wird hier auch das Patchkabel zur Weiche gesteckt.:

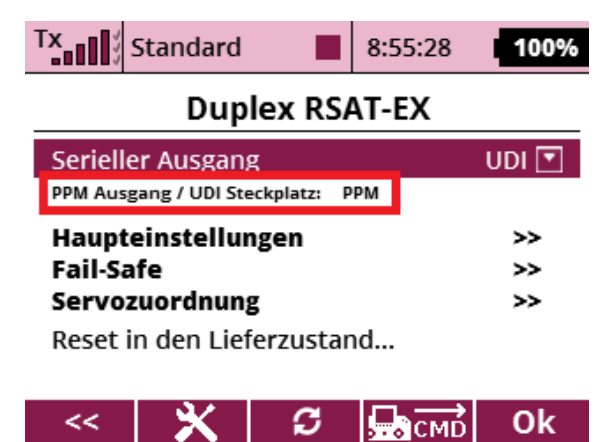

## Evtl. sind weitere Einstellungen für den Betrieb der Weiche erforderlich (z.B. Einstellung der Impulszeit, PPM/UDI Modus *direkt* bzw. computed...).

Bitte erfragen Sie diese benötigten Einstellungen für Ihre eingesetzte Weiche beim Weichenhersteller bzw. entnehmen Sie diese Einstellungen der zur Weiche gehörenden Bedienungsanleitung.

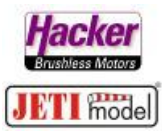

Dafür können Sie unter Haupteinstellungen die von der Weiche geforderten Einstellungen vornehmen:

| Tx                                | Standard                                        |         | 9:37:30 | 96% | TX                                             | Standard                                               |   | 9:37:36 | 96%   |
|-----------------------------------|-------------------------------------------------|---------|---------|-----|------------------------------------------------|--------------------------------------------------------|---|---------|-------|
| I                                 | Dup                                             | lex RS/ | AT-EX   |     | RSAT-EX Einstellung                            |                                                        |   |         |       |
| Serieller Ausgang UDI 🔽           |                                                 |         |         |     | << Zu                                          | rück                                                   |   |         |       |
| PPM Ausgang / UDI Steckplatz: PPM |                                                 |         |         |     | Impulsgeschwindigkeit 17ms 🖸                   |                                                        |   |         | 7ms 💌 |
| Haupto<br>Fail-Sa<br>Servoz       | Haupteinstellungen>>Fail-Safe>>Servozuordnung>> |         |         |     |                                                | PPM Einstellungen         PPM/UDI Modus       Direkt ▼ |   |         |       |
| Reset in den Lieferzustand        |                                                 |         |         |     | Alarmeinstellungen<br>Unterspannungsalarm 4.5V |                                                        |   |         |       |
| <<                                | × 1                                             | S       | СМО     | Ok  | <<                                             | × 1                                                    | S | СМД     | Ok    |

z.B. die Impulszeit 20ms oder den PPM/UDI Modus direkt oder computed:

| Tx Standard              |        | 9:38:40      | 96%     | Tx                      | Standard  |         | 9:45:46      | 97%    |  |
|--------------------------|--------|--------------|---------|-------------------------|-----------|---------|--------------|--------|--|
| RSAT-EX                  | ( Eins | tellung      |         | RSAT-EX Einstellung     |           |         |              |        |  |
| << Zurück                |        |              |         | << Zur                  | ück       |         |              |        |  |
| Impulsgeschwindi         | gkeit  | 2            | 20ms 💌  | Impuls                  | geschwind | digkeit | 2            | 0ms 💌  |  |
| PPM Einstellunge         | n      |              |         | PPM Einstellungen       |           |         |              |        |  |
| PPM/UDI Modus            |        | D            | irekt 💌 | PPM/U                   | DI Modus  |         | Di           | rekt 💌 |  |
| Alarmeinstellung         | gen    |              |         | Alarmeinstellungen      |           |         |              |        |  |
| Unterspannungsalarm 4.5V |        |              |         | Unterspannungsalarm 4.5 |           |         |              | 4.5V   |  |
| -<< 🗙                    | S      | <b>Б</b> СМD | Ok      | <<                      | × 1       | S       | <b>Б</b> СМД | Ok     |  |

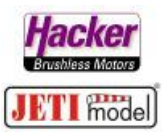

Einstellung des REX 3:

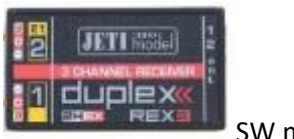

SW min. 1.14

Den REX 3 in der Geräteübersicht mit dem 3D Auswahlrad anklicken und dort dann Alternative *Funktionen* anwählen:

| Tx Standard        | 10:31:24    |   | 100% | TX                        | Standard   |                       | 10:31:37     | 100% |
|--------------------|-------------|---|------|---------------------------|------------|-----------------------|--------------|------|
| Gerät              | Duplex REX3 |   |      |                           |            |                       |              |      |
| RSAT EX            |             | / | >>   | Haupt                     | einstellu  | ngen                  |              | >>   |
| REX3               |             | / | >>   | Fail-Sa                   | fe         |                       |              | >>   |
| RSat900            |             | / | >>   | Altern                    | ative Fun  | ktionen               |              | >>   |
| RC Schalter        |             | • | >>   | <b>Servo</b> z<br>Reset i | n den Lief | <b>g</b><br>ferzustar | nd           | >>   |
| (((+))) ( <u>(</u> | <i>С</i>    | 3 | Ok   | <<                        | ×          | S                     | <b>Б</b> смр | Ok   |

Wir möchten den Steckplatz E1 zur Verbindung zur Weiche nutzen. Das Protokoll ist in diesem Beispiel wieder *EX Bus*:

| TX     | Standard           |          | 10:31:58 | 100%          | TX               | Standard        |   | 9:16:24 | 95% |  |
|--------|--------------------|----------|----------|---------------|------------------|-----------------|---|---------|-----|--|
| RE     | X3 Stecl           | funktion | ien      | Option wählen |                  |                 |   |         |     |  |
| << Zu  | rück               |          |          |               | ואיש             | เนเนนวอนเา      | δ |         |     |  |
| Steckp | teckplatz Funktion |          |          |               | Digitaleingang   |                 |   |         |     |  |
| 1.     | Servo 🔻            |          |          | rvo 🔻         | PPM Ausgang Pos. |                 |   |         |     |  |
| 2./E1  |                    |          | Sei      | rvo 💌         | PPM Ausgang Neg. |                 |   |         |     |  |
| 3./F2  |                    |          | Se       | rvo 🔽         | PPM Eingang      |                 |   |         |     |  |
| Fxt    |                    |          |          |               | Serial UDI 12ch  |                 |   |         |     |  |
| LAL    |                    |          |          |               |                  | Serial UDI 16ch |   |         |     |  |
| <<     | ×                  | S        | СМД      | Ok            | Esc              |                 |   |         | Ok  |  |

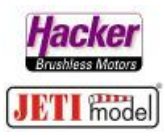

Am Steckplatz **E1** kann nun das Patchkabel zur Weiche gesteckt werden:

| TX                        | Standard           |    | 9:16:30      | 95%   |  |  |  |  |  |  |
|---------------------------|--------------------|----|--------------|-------|--|--|--|--|--|--|
| REX3 Steckplatzfunktionen |                    |    |              |       |  |  |  |  |  |  |
| << Zurück                 |                    |    |              |       |  |  |  |  |  |  |
| Steck                     | platz              |    | Fun          | ktion |  |  |  |  |  |  |
| 1.                        |                    |    | Sei          | rvo 💌 |  |  |  |  |  |  |
| 2./E1                     |                    | Se | erial UDI 16 | 5ch 🔽 |  |  |  |  |  |  |
| 3./E2                     |                    |    | Sei          | rvo 🔻 |  |  |  |  |  |  |
| Ext                       | Ext  ETIBOX/Sensor |    |              |       |  |  |  |  |  |  |
|                           |                    | _  |              |       |  |  |  |  |  |  |
| <<                        | ×                  | S  | <b>Б</b> СМД | Ok    |  |  |  |  |  |  |

Für die Verbindung zum 900Mhz Backup Empfänger wird nun noch der Steckplatz *E2* konfiguriert:

| TX     | tandard  |         | 9:16:34     | 96%           | TX                    | Standard |  | 9:16:43 | 95% |
|--------|----------|---------|-------------|---------------|-----------------------|----------|--|---------|-----|
| REX    | K3 Steck | funktio | nen         | Option wählen |                       |          |  |         |     |
| << Zur | ück      |         |             |               | Ser                   | vo       |  |         |     |
| Steckp | latz     |         | Fui         | nktion        | DITEX                 |          |  |         |     |
| 1.     |          |         | Se          | rvo 💌         | JETIBOX/Sensor        |          |  |         |     |
| 2./E1  |          | Se      | erial UDI 1 | 6ch 💌         | EX Bus                |          |  |         |     |
| 3./E2  |          |         | Se          | rvo 💌         | EX Bus Eingang/Backup |          |  |         |     |
| Ext    |          | JE      | FIBOX/Sen   | sor 💌         | Digitalausgang        |          |  |         |     |
|        |          |         |             |               | Digitaleingang        |          |  |         |     |
| <<     | ×        | S       | СМД         | Ok            | Esc                   |          |  |         | Ok  |

Patchkabel zum RSAT 900Mhz wird jetzt am *E2* Steckplatz angesteckt.

| TX                        | Standard |           | 9:16:48      | 96%   |  |  |  |  |  |  |
|---------------------------|----------|-----------|--------------|-------|--|--|--|--|--|--|
| REX3 Steckplatzfunktionen |          |           |              |       |  |  |  |  |  |  |
| << Zurück                 |          |           |              |       |  |  |  |  |  |  |
| Steckplatz Funktion       |          |           |              |       |  |  |  |  |  |  |
| 1.                        |          |           | Se           | rvo 💌 |  |  |  |  |  |  |
| 2./E1                     |          | Se        | erial UDI 10 | 5ch 💌 |  |  |  |  |  |  |
| 3./E2                     | E)       | K Bus Ein | igang/Back   | kup 💌 |  |  |  |  |  |  |
| Ext                       |          | JET       | FIBOX/Sen    | sor 💌 |  |  |  |  |  |  |
|                           |          |           |              |       |  |  |  |  |  |  |
| <<                        | X        | ទ         | <b>Б</b> СМD | Ok    |  |  |  |  |  |  |

Die Einstellungen am REX 3 sind damit erledigt.

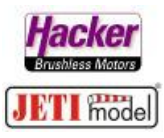

Einstellung des RSAT 900Mhz:

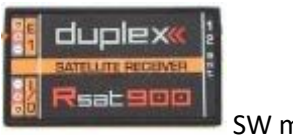

SW min. 1.13

Den RSat900 in der *Geräteübersicht* mit dem 3D Auswahlrad anklicken und dort dann *Alternative Funktionen* anwählen:

| 10:32:43                              | 100%           | Tx Standard 10:32                                               | 2:52 <b>100%</b>                                                                                                    |  |
|---------------------------------------|----------------|-----------------------------------------------------------------|----------------------------------------------------------------------------------------------------|--|
| rsicht                                | Duplex RSat900 |                                                                 |                                                                                                    |  |
| ~                                     | >>             | Haupteinstellungen                                              | ~~                                                                                                    |  |
| ~                                     | >>             | Fail-Safe                                                       | >>                                                                                                    |  |
| 1                                     | >>             | Alternative Funktionen                                          | >>                                                                                                    |  |
| · · · · · · · · · · · · · · · · · · · |                | Servozuordnung                                                  | >>                                                                                                    |  |
|                                       | >>             | Reset in den Lieferzustand                                      |                                                                                                    |  |
|                                       |                |                                                                 |                                                                                                    |  |
|                                       |                |                                                                 |                                                                                                    |  |
|                                       | 10:32:43       | 10:32:43 100%<br>rsicht<br>✓ >><br>✓ >><br>✓ >><br>✓ >><br>✓ >> | 10:32:43 100%   rsicht Image: Constraint of the second second secon |  |

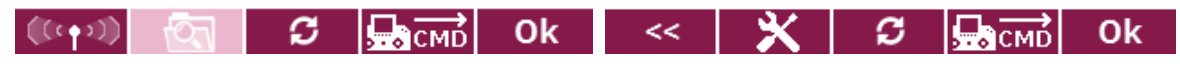

Wir möchten den Steckplatz *E1* zur Verbindung zum REX3 nutzen. Das Protokoll wieder *EX Bus*:

| TX                           | Standard |                  | 10:33:15      | 100%           | TX                    | Standard  |   | 10:33:20 | 100% |
|------------------------------|----------|------------------|---------------|----------------|-----------------------|-----------|---|----------|------|
| RSat900 Steckplatzfunktionen |          |                  | Option wählen |                |                       |           |   |          |      |
| << Zu                        | rück     |                  |               |                | Ser                   | vo        |   |          |      |
| Steck                        | platz    | Funktion         |               | DITEX          |                       |           |   |          |      |
| 1.                           |          | Servo 💌          |               | JETIBOX/Sensor |                       |           |   |          |      |
| 2./E1                        |          | Servo 💌          |               |                | EX Bus                |           |   |          |      |
| 3./E2                        |          | Servo 💌          |               |                | EX Bus Eingang/Backup |           |   |          |      |
| Ext                          |          | JETIBOX/Sensor 💌 |               |                | Digitalausgang        |           |   |          |      |
|                              |          |                  |               |                | Dia                   | talaingan | ~ |          |      |
| <<                           | X        | S                | <b>Б</b> смр  | Ok             | Esc                   |           |   |          | Ok   |

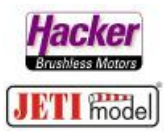

Am Steckplatz *E1* kann nun das Patchkabel zum REX3 (Steckplatz dort *E2*) gesteckt werden:

| Tx                           | Standard |                  | 10:33:26 | 100%  |  |  |  |
|------------------------------|----------|------------------|----------|-------|--|--|--|
| RSat900 Steckplatzfunktionen |          |                  |          |       |  |  |  |
| << Zu                        | rück     |                  |          |       |  |  |  |
| Steckp                       | olatz    |                  | Funktion |       |  |  |  |
| 1.                           | Servo 💌  |                  |          |       |  |  |  |
| 2./E1                        |          | EX Bus 💌         |          |       |  |  |  |
| 3./E2                        |          |                  | Sei      | rvo 🔻 |  |  |  |
| Ext                          |          | JETIBOX/Sensor 💌 |          |       |  |  |  |
|                              |          |                  |          |       |  |  |  |
| <<                           | ×        | S                | 🔜 смр    | Ok    |  |  |  |
| <<                           | ×        | S                | ₽смр     | Ok    |  |  |  |

Die Einstellungen am RSat900 sind damit erledigt.

Die Beschaltung sieht dann so aus:

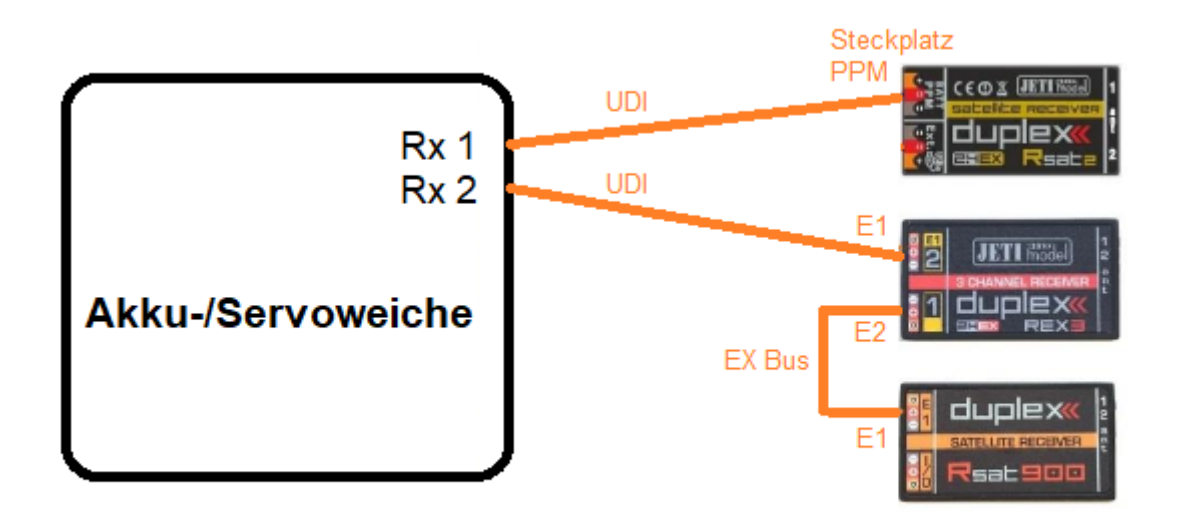